# 配置用于Windows 路由器 PPTP 认证的 CiscoSecure ACS

### 目录

简介 先决条件 要求 使用的组件 规则 网络图 路由器配置 RADIUS服务器回退功能 用于Windows的思科安全ACS配置 添加到配置 添加加密 服务器的静态 IP 地址分配 将访问列表添加到服务器 添加记帐 Split Tunneling 验证 故障排除 故障排除命令 良好的调试输出示例 相关信息

# <u>简介</u>

在Cisco 7100和7200平台上,点对点隧道协议(PPTP)支持已添加到Cisco IOS®软件版本 12.0.5.XE5(请参阅<u>带Microsoft点对点加密(MPPE)的PPTP</u>[Cisco IOS软件版本12.0])。 在Cisco IOS软件版本12.1.5.T中添加了对更多平台的支持(请参阅<u>MSCHAP版本2</u>)。

<u>RFC 2637描</u> 述了PPTP。在PPTP术语中,根据RFC,PPTP接入集中器(PAC)是客户端(PC,即 呼叫方),PPTP网络服务器(PNS)是服务器(路由器、被叫方)。

本文档假设已使用这些文档创建了与路由器的PPTP连接,该连接使用本地Microsoft质询握手身份 验证协议(MS-CHAP)V1身份验证(或者需要MS-CHAP V1的MPPE),并且已运行。MPPE加密支 持需要RADIUS。TACACS+可用于身份验证,但不能用于MPPE密钥。MS-CHAP V2支持已添加到 Cisco IOS软件版本12.2(2)XB5中,并已集成到Cisco IOS软件版本12.2(13)T(请参阅<u>MSCHAP版本</u> 2),但MS-CHAP不支持MPPEv2。

此示例配置演示如何设置到路由器(地址为10.66.79.99)的PC连接,然后在允许用户进入网络之前,为Windows服务器的思科安全访问控制系统(ACS)4.2提供用户身份验证。

注意:RADIUS服务器通常不在路由器外部,实验环境除外。

PPTP支持已添加到Cisco Secure ACS 2.5中,但由于Cisco Bug ID CSCds92266(仅限注册客<u>户</u>)<u>,可</u>能无<u>法与路</u>由器配合使用。ACS 2.6及更高版本不存在此问题。

Cisco Secure UNIX不支持MPPE。另外两个支持MPPE的RADIUS应用包括Microsoft RADIUS和 Funk RADIUS。

有关如何<u>使用路由器配置PPTP和MPPE的详细信息,请参阅使用PPTP和MPPE配置Cisco路由器和</u> <u>VPN客户端。</u>

有关如何在VPN 3000集中器上配置PPTP(使用Cisco Secure ACS for Windows RADIUS身份验证)的RADIUS身份验证的Cisco Secure ACS for Windows的详细信息,请参阅<u>使用Cisco Secure</u> <u>ACS为Windows配置PPTP</u>。

要了解有关 Cisco PIX 安全设备运行软件版本 6.x 的相同方案的详细信息,请参阅 <u>PIX</u> 6.x:PPTP和Radius身份验证配置</u>示例,以配置到PIX的PPTP连接。

# <u>先决条件</u>

### <u>要求</u>

本文档没有任何特定的前提条件。

### 使用的组件

本文档中的信息基于以下软件和硬件版本:

- 思科安全ACS 4.2 for Windows
- Cisco 3600 路由器
- Cisco IOS 软件版本 12.4(3)

本文档中的信息都是基于特定实验室环境中的设备创建的。本文档中使用的所有设备最初均采用原 始(默认)配置。如果您处于实时网络中,请确保在使用任何命令之前了解其潜在影响。

### 规则

有关文档约定的更多信息,请参考 <u>Cisco 技术提示约定。</u>

### <u>网络图</u>

本文档使用以下网络设置:

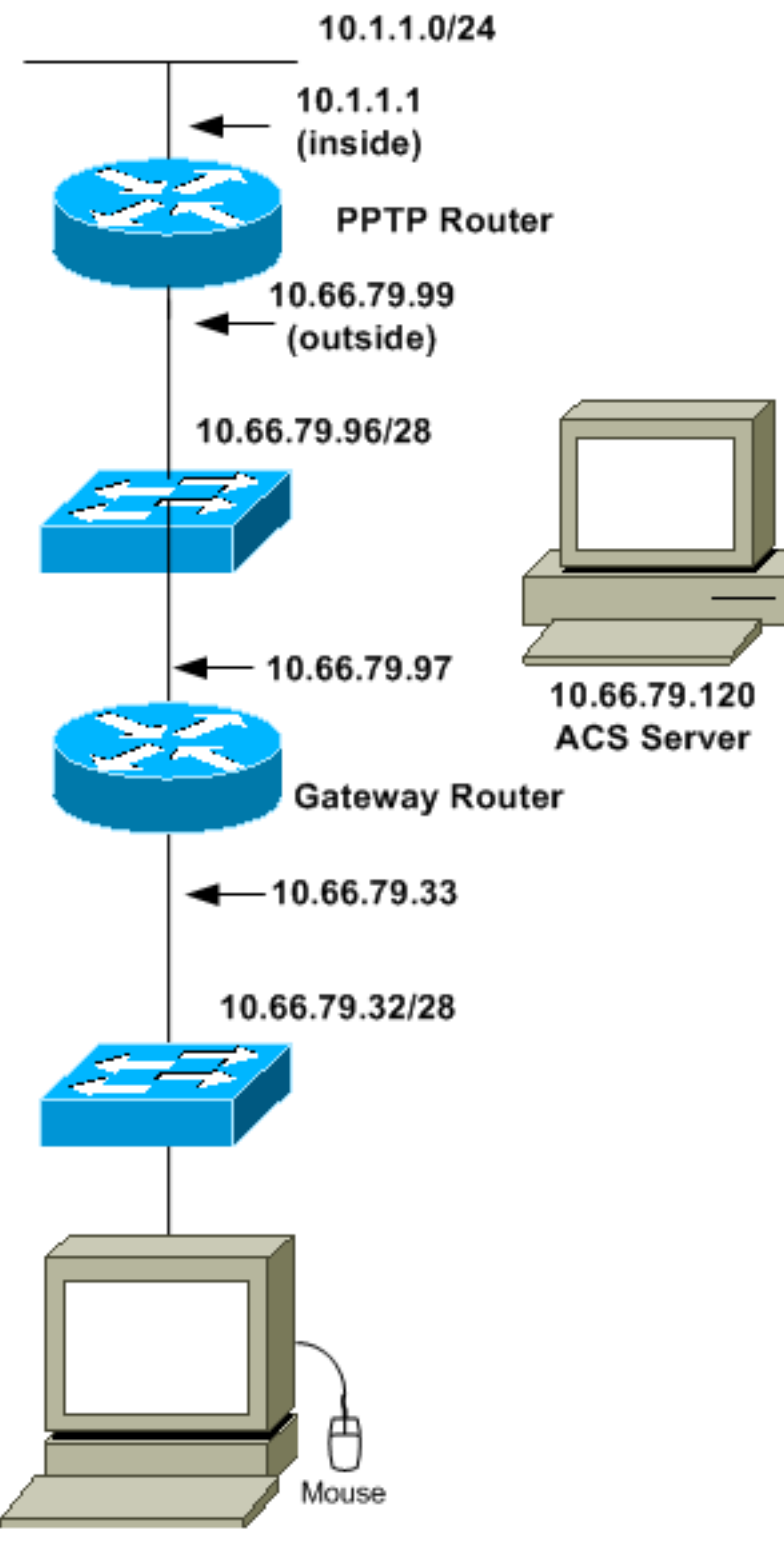

10.66.79.60 PC with PPTP Client

# <u>路由器配置</u>

使用此路由器配置。即使RADIUS服务器无法访问(如果服务器尚未配置Cisco Secure ACS,则可 能会连接),用户应能使用"**username john password doe**"进行连接。 本示例假设本地身份验证 (或者,加密)已经可以运行。

Cisco 3600 路由器

```
Current configuration : 1729 bytes
version 12.4
service timestamps debug datetime msec
service timestamps log datetime msec
no service password-encryption
!
hostname moss
1
boot-start-marker
boot-end-marker
1
enable password cisco
1
username john password 0 doe
aaa new-model
aaa authentication ppp default group radius local
aaa authentication login default local
!--- In order to set authentication, authorization, and
accounting (AAA) authentication !--- at login, use the
aaa authentication login command in global !---
configuration mode as shown above.
aaa authorization network default group radius if-
authenticated
aaa session-id common
ip subnet-zero
ip audit notify log
ip audit po max-events 100
vpdn enable
vpdn-group 1
!--- Default PPTP VPDN group. accept-dialin
protocol pptp
virtual-template 1
1
no ftp-server write-enable
1
no voice hpi capture buffer
no voice hpi capture destination
1
interface Ethernet0/0
ip address 10.1.1.1 255.255.255.0
half-duplex
Ţ
interface Ethernet0/1
ip address 10.66.79.99 255.255.255.224
half-duplex
1
interface Virtual-Template1
ip unnumbered Ethernet0/1
peer default ip address pool testpool
ppp authentication ms-chap
ip local pool testpool 192.168.1.1 192.168.1.254
ip http server
no ip http secure-server
ip classless
```

```
ip route 0.0.0.0 0.0.0.0 10.66.79.97
!
radius-server host 10.66.79.120 auth-port 1645 acct-port
1646
radius-server retransmit 3
radius-server key cisco
!
line con 0
line aux 0
line vty 0 4
password cisco
!
end
```

# RADIUS服务器回退功能

当主要的RADIUS服务器不可用时,路由器将故障切换到下个有效的备份RADIUS服务器。路由器将 始终继续使用辅助 RADIUS 服务器,即使主服务器可用也是如此。通常主服务器是高性能和首选的 服务器。

要在登录时设置身份验证、授权和记帐(AAA)身份验证,请在全局配<mark>置模式下</mark>使用aaa authentication login命令。

### <u>用于Windows的思科安全ACS配置</u>

使用以下步骤配置Cisco Secure ACS:

1. 单击Network Configuration,为路由器添加一个条目,完成后单击Submit + Restart。

| CISCO SYSTEMS                  | Network Configuration                                                         |
|--------------------------------|-------------------------------------------------------------------------------|
|                                | Edit                                                                          |
| Group<br>Setup                 | AAA Client Setup For<br>pptp_router                                           |
| Network<br>Configuration       | AAA Client<br>IP Address                                                      |
| Configuration                  | Key cisco                                                                     |
| Interface<br>Configuration     | Authenticate<br>Using                                                         |
| Del External Uzer<br>Databases | Single Connect TACACS+ AAA Client     (Record stop in accounting on failure). |
| Reports and<br>Activity        | Log Update/Watchdog Packets from this<br>AAA Client                           |
| Documentation                  | Log RADIUS Tunneling Packets from<br>this AAA Client                          |
|                                | Replace RADIUS Port info with     Username from this AAA Client               |
|                                | Submit Submit + Restart Delete                                                |
| 421                            |                                                                               |

2. 选择接口配置> RADIUS(Microsoft), 然后检查您的MPPE属性并单击提交。

| CISCO SYSTEMS                                                                                                    | Interface Configuration |   |
|----------------------------------------------------------------------------------------------------|-------------------------|---|
|                                                                                                    | Edit                    | - |
| User<br>Setup<br>Group<br>Setup<br>Shared Profile<br>Components                                                                                                    | RADIUS (Microsoft)      |   |
| Network<br>Configuration<br>Sustem<br>Configuration<br>Configuration<br>Configuration<br>Administration<br>Control<br>External User<br>Databases<br>Reports and<br>Activity<br>Online<br>Documentation | Group                   |   |
|                                                                                                    | Submit Cancel           | - |

3. 单击**Group Setup**,对于"Service-Type",选择"**Framed"**。对于Framed-Protocol,选择 PPP**,然**后单击**Submit**。

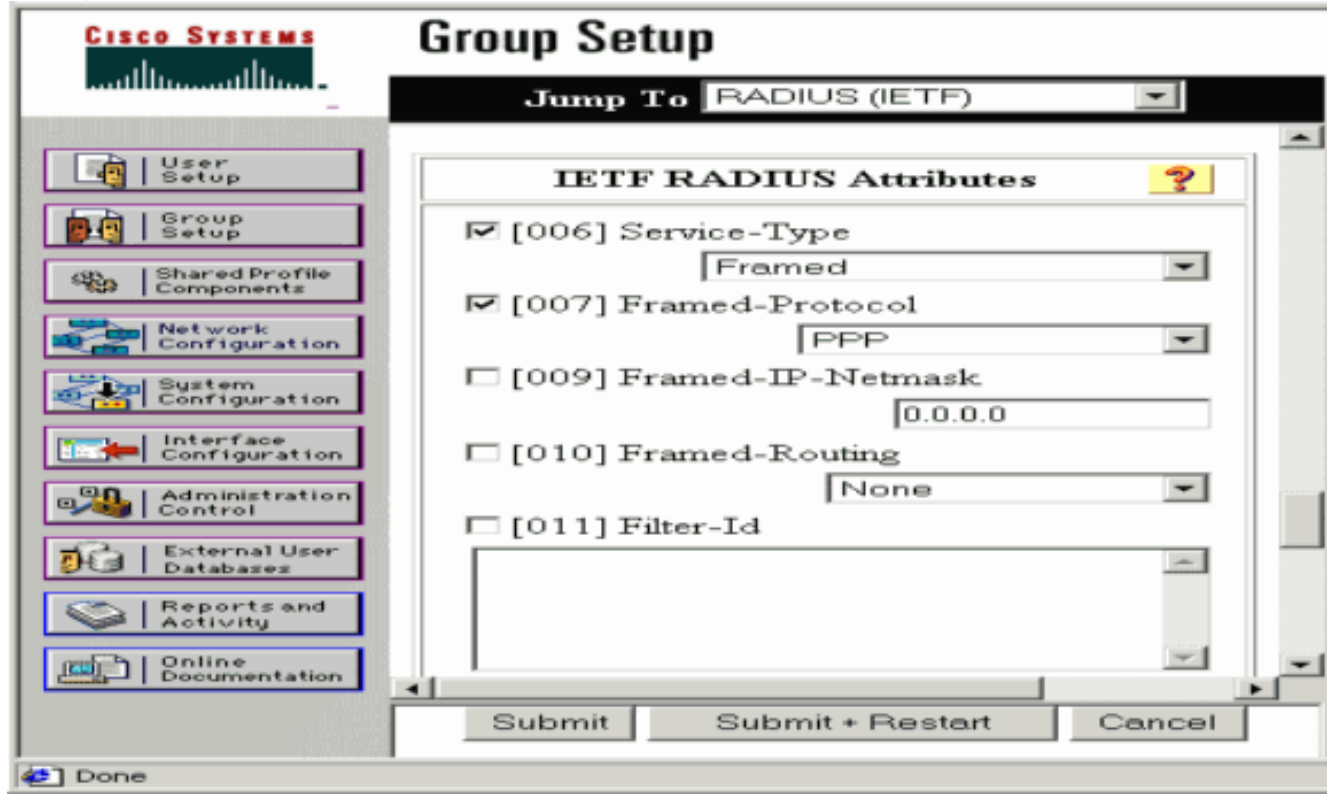

4. 在组设置中,检查MS-MPPE RADIUS信息,完成后,单击提交+重新启动。

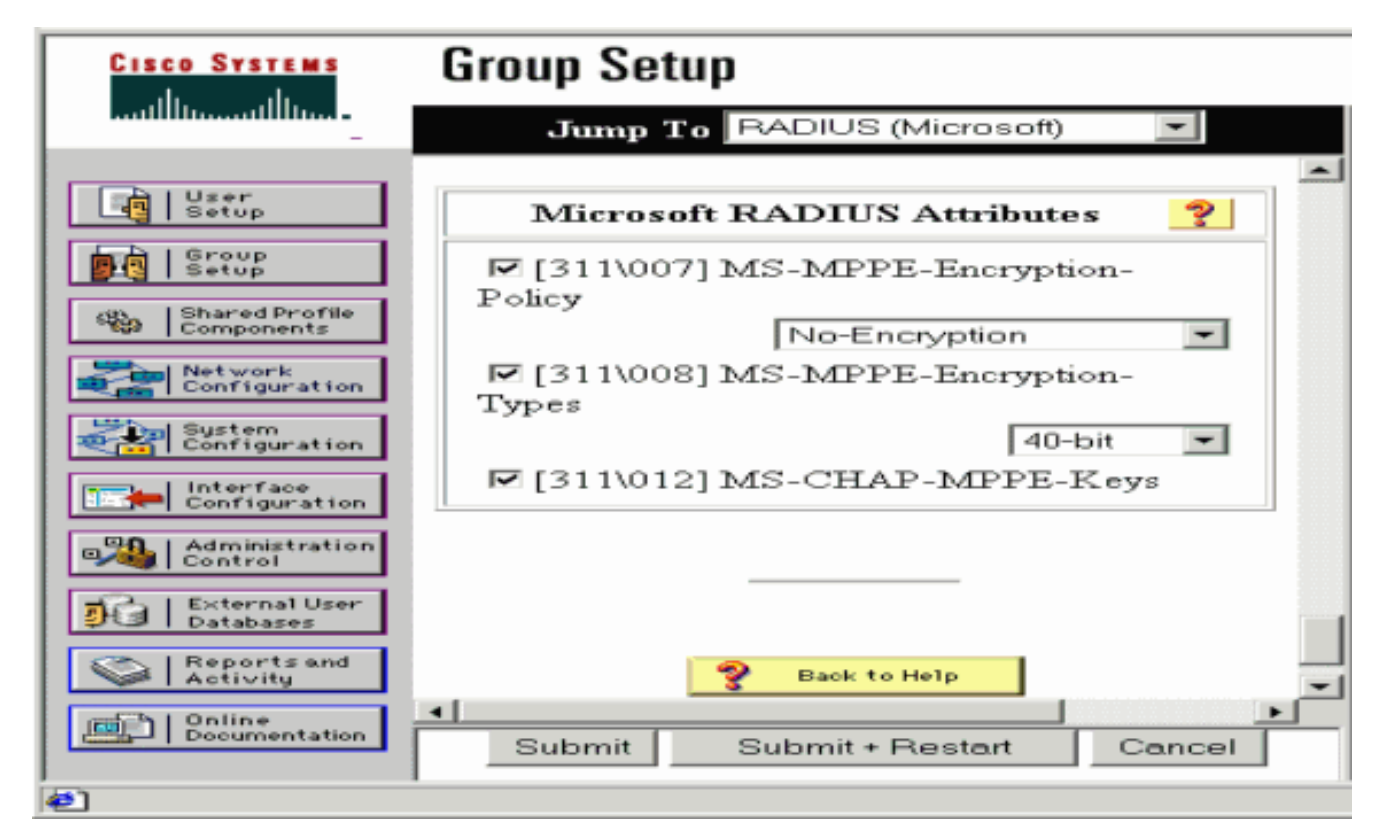

5. 单击User Setup,添加密码,将用户分配到组,然后单击Submit。

| User Setup     User Setup     Image: Strong   Strong   Strong | CISCO SYSTEMS                                                                                                    | User Setup                                                                                                    |
|----------------------------------------------------------------------------------------------------|----------------------------------------------------------------------------------------------------|----------------------------------------------------------------------------------------------------|
| User   Setup   Setup <th></th> <th>User Setup</th>                         |                                                                                                    | User Setup                                                                                                    |
| Default Group       Image: Concel                                                                                                    | User         Setup         Setup         Setup         Shared Profile         Configuration         Setup         Network         Configuration         Setup         Interface         Configuration         Configuration         Interface         Configuration         Configuration | Password Authentication:<br>CiscoSecure Database<br>CiscoSecure PAP (Also used for CHAP/MS-<br>CHAP/ARAP, if the Separate field is not<br>checked.)<br>Password<br>Confirm<br>Password<br>Separate (CHAP/MS-CHAP/ARAP)<br>Password<br>Confirm<br>Password<br>Confirm<br>Password<br>Mhen a token server is used for<br>authentication, supplying a separate CHAP<br>password for a token card user allows CHAP<br>authentication. This is especially useful when<br>token caching is enabled.<br>Group to which the user is assigned:<br>Default Group<br>Submit Delete Cancel |

6. 在添加加密之前,测试路由器的身份验证。如果身份验证不起作用,请参阅本文档的<u>故障排除</u> 部分。

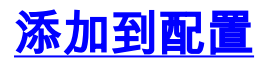

### 添加加密

您可以使用以下命令添加MPPE加密:

interface virtual-template 1
(config-if)#ppp encrypt mppe 40|128|auto passive|required|stateful

由于本示例假设加密与本地身份验证(路由器上的用户名和密码)配合使用,因此PC配置正确。现 在,您可以添加此命令以实现最大灵活性:

ppp encrypt mppe auto

#### <u>服务器的静态 IP 地址分配</u>

如果需要为用户分配特定IP地址,请在ACS User Setup(ACS用户设置)中选择**Assign static IP** Address(分配静态IP地址)并填写IP地址。

#### 将访问列表添加到服务器

为了控制PPTP用户在用户连接到路由器后可以访问的内容,您可以在路由器上配置访问列表。例 如,如果发出以下命令:

access-list 101 permit ip any host 10.1.1.2 log

在ACS中选**择Filter-Id(attribute 11)**并在框中输入**101**,PPTP用户可以访问10.1.1.2主机,但不能访问 其他主机。当您发**出show ip interface virtual-access x**命令时,其中x是您能够从show user命令确 定的数字,访问列表应显示为已应用:

Inbound access list is 101

<u>添加记帐</u>

您可以使用以下命令添加会话记帐:

aaa accounting network default start-stop radius

Cisco Secure ACS中的记帐记录显示如下输出所示:

Date, Time, User-Name, Group-Name, Calling-Station-Id, Acct-Status-Type, Acct-Session-Id, Acct-Session-Time, Service-Type, Framed-Protocol, Acct-Input-Octets, Acct-Output-Octets, Acct-Input-Packets, Acct-Output-Packets, Framed-IP-Address, NAS-Port, NAS-IP-Address 09/28/2003, 20:58:37, georgia, Default Group, , Start, 00000005,, Framed, PPP,,,,,5,10.66.79.99 09/28/2000, 21:00:38, georgia, Default Group, , Stop, 00000005, 121, Framed, PPP, 3696, 1562, 49, 38, 192.168.1.1, 5, 10.66.79.99

注意: 换行符已添加到示例中以用于显示目的。实际输出中的换行符与此处显示的不同。

### **Split Tunneling**

当PC上启用PPTP隧道时,PPTP路由器安装的度量比之前的默认值高,因此您会失去Internet连接 。为了解决此问题,假设路由器内部的网络为10.1.1.X,请运行批处理文件(batch.bat)来修改 Microsoft路由以删除默认路由并重新安装默认路由(这需要为PPTP客户端分配IP地址;例如 ,192.168.1.1):

route delete 0.0.0.0 route add 0.0.0.0 mask 0.0.0.0 10.66.79.33 metric 1 route add 10.1.1.0 mask 255.255.255.0 192.168.1.1 metric 1

### <u>验证</u>

本部分提供的信息可帮助您确认您的配置是否可正常运行。

<u>命令输出解释程序(仅限注册用户)(OIT) 支持某些 show 命令。</u>使用 OIT 可查看对 show 命令输 出的分析。

show vpdn session — 显示有关虚拟专用拨号网络(VPDN)中活动第2级转发(L2F)协议隧道和消息标识符的信息。

moss#show vpdn session
%No active L2TP tunnels
%No active L2F tunnels
PPTP Session Information Total tunnels 1 sessions 1
LocID RemID TunID Intf Username State Last Chg Uniq ID
7 32768 7 Vi3 georgia estabd 00:00:25 6
moss#show vpdn
%No active L2TP tunnels
%No active L2TP tunnels
PPTP Tunnel and Session Information Total tunnels 1 sessions 1
LocID Remote Name State Remote Address Port Sessions VPDN Group
7 estabd 10.66.79.60 3454 1 1

LocID RemID TunID IntfUsernameStateLast Chg Uniq ID732768 7Vi3georgiaestabd00:00:51 6

## <u>故障排除</u>

本部分提供的信息可用于对配置进行故障排除。

- 1. PC指定加密,但路由器不指定加密。PC用户看到: The remote computer does not support the required data encryption type.
- PC和路由器都指定加密,但RADIUS服务器未配置为向下发送MPPE密钥(这些密钥通常显示 为属性26)。PC用户看到: The remote computer does not support the required

data encryption type.

- 3. 路由器指定加密(必需),但PC不允许(不允许)。PC用户看到: The specified port is not connected.
- 4. 用户输入的用户名或密码不正确。PC用户看到: Access was denied because the username and/or password was invalid on the domain.

路由器**调试**显示:**注意:**为了显示目的,已将换行符添加到此示例。实际输出中的换行符与此 处显示的不同。 Sep 28 21:34:16.299: RADIUS: Received from id 21645/13 10.66.79.120:1645, Access-Reject, len 54 Sep 28 21:34:16.299: RADIUS: authenticator 37 BA 2B 4F 23 02 44 4D - D4 A0 41 3B 61 2D 5E 0C Sep 28 21:34:16.299: RADIUS: Vendor, Microsoft [26] 22 Sep 28 21:34:16.299: RADIUS: MS-CHAP-ERROR [2] 16 Sep 28 21:34:16.299: RADIUS: 01 45 3D 36 39 31 20 52 3D 30 20 56 3D [?E=691 R=0 V=] Sep 28 21:34:16.299: RADIUS: Reply-Message [18] 12 Sep 28 21:34:16.299: RADIUS: 52 65 6A 65 63 74 65 64 0A 0D [Rejected??] 5. RADIUS服务器无法通信。PC用户看到: Access was denied because the username and/or password was invalid on the domain. 路由器**调试**显示:**注意:**为了显示目的,已将换行符添加到此示例。实际输出中的换行符与此 处显示的不同。 Sep 28 21:46:56.135: RADIUS: Retransmit to (10.66.79.120:1645,1646) for id 21645/43 Sep 28 21:47:01.135: RADIUS: Retransmit to (10.66.79.120:1645,1646) for id 21645/43 Sep 28 21:47:06.135: RADIUS: Retransmit to (10.66.79.120:1645,1646) for id 21645/43 Sep 28 21:47:11.135: RADIUS: No response from (10.66.79.120:1645,1646) for id 21645/43 Sep 28 21:47:11.135: RADIUS/DECODE: parse response no app start; FAIL Sep 28 21:47:11.135: RADIUS/DECODE: parse response; FAIL

### <u>故障排除命令</u>

<u>命令输出解释程序(仅限注册用户)(OIT) 支持某些 show 命令。</u>使用 OIT 可查看对 show 命令输 出的分析。

注意:在使用debug<u>命令之前,请参</u>阅有关Debug命**令的**重要信息。

如果情况不正常,最小的debug命令包括:

- debug aaa authentication 显示有关AAA/TACACS+身份验证的信息。
- debug aaa authorization 显示有关 AAA/TACACS+ 授权的信息。
- debug ppp negotiation 显示在 PPP 启动期间传输的 PPP 数据包,在此启动期间将协商 PPP 选项。
- debug ppp authentication 显示身份验证协议消息,包括CHAP数据包交换和密码身份验证协议(PAP)交换。
- debug radius 显示与 RADIUS 关联的详细调试信息。

如果身份验证有效,但MPPE加密存在问题,请使用以下命令:

- debug ppp mppe packet 显示所有传入和传出MPPE流量。
- debug ppp mppe event 显示关键MPPE发生次数。
- debug ppp mppe detailed 显示详细的MPPE信息。
- debug vpdn l2x-packets 显示有关L2F协议报头和状态的消息。
- debug vpdn events 显示有关正常隧道建立或关闭过程中的事件的消息。
- debug vpdn errors 显示阻止建立隧道的错误或导致已建立隧道关闭的错误。
- debug vpdn packets 显示交换的每个协议数据包。此选项可能会产生大量调试消息,并且您

通常只应在具有单个活动会话的调试机箱上使用此命令。 您还可以使用以下命令进行故障排除:

• clear interface virtual-access x — 关闭指定隧道和隧道内的所有会话。

### 良好的调试输出示例

此调试显示RFC中的重要事件:

- SCCRQ =开始控制连接请求 消息代码字节9和10 = 0001
- SCCRP =开始控制连接应答
- OCRQ = 外发呼叫请求 消息代码字节9和10 = 0007
- OCRP =去话呼叫应答

**注意:**为了显示目的,已将换行符添加到此示例。实际输出中的换行符与此处显示的不同。

```
moss#show debug
General OS:
 AAA Authentication debugging is on
 AAA Authorization debugging is on
PPP:
 PPP protocol negotiation debugging is on
Radius protocol debugging is on
Radius packet protocol debugging is on
VPN:
 L2X control packets debugging is on
Sep 28 21:53:22.403: Tnl 23 PPTP:
Sep 28 21:53:22.403: Tnl 23 PPTP: I SCCRQ
Sep 28 21:53:22.403: Tnl 23 PPTP: protocol version 100
Sep 28 21:53:22.403: Tnl 23 PPTP: framing caps 1
Sep 28 21:53:22.403: Tnl 23 PPTP: bearer caps 1
Sep 28 21:53:22.403: Tnl 23 PPTP: max channels 0
Sep 28 21:53:22.403: Tnl 23 PPTP: firmware rev 893
Sep 28 21:53:22.403: Tnl 23 PPTP: hostname ""
Sep 28 21:53:22.403: Tnl 23 PPTP: vendor "Microsoft Windows NT"
Sep 28 21:53:22.403: Tnl 23 PPTP: O SCCRP
Sep 28 21:53:22.407: Tnl 23 PPTP: I
00A800011A2B3C4D0007000080007C0E0000012C05F5...
Sep 28 21:53:22.407: Tnl 23 PPTP: CC I OCRQ
Sep 28 21:53:22.407: Tnl 23 PPTP: call id 32768
Sep 28 21:53:22.411: Tnl 23 PPTP: serial num 31758
Sep 28 21:53:22.411: Tnl 23 PPTP: min bps 300
Sep 28 21:53:22.411: Tnl 23 PPTP: max bps 10000000
Sep 28 21:53:22.411: Tnl 23 PPTP: bearer type 3
Sep 28 21:53:22.411: Tnl 23 PPTP: framing type 3
Sep 28 21:53:22.411: Tnl 23 PPTP: recv win size 64
Sep 28 21:53:22.411: Tnl 23 PPTP: ppd 0
Sep 28 21:53:22.411: Tnl 23 PPTP: phone num len 0
Sep 28 21:53:22.411: Tnl 23 PPTP: phone num ""
Sep 28 21:53:22.411: AAA/BIND(0000001C): Bind i/f Virtual-Template1
Sep 28 21:53:22.415: Tnl/Sn 23/23 PPTP: CC 0 OCRP
Sep 28 21:53:22.415: ppp27 PPP: Using vpn set call direction
Sep 28 21:53:22.415: ppp27 PPP: Treating connection as a callin
Sep 28 21:53:22.415: ppp27 PPP: Phase is ESTABLISHING, Passive Open
Sep 28 21:53:22.415: ppp27 LCP: State is Listen
Sep 28 21:53:22.459: Tnl 23 PPTP: I
Sep 28 21:53:22.459: Tnl/Sn 23/23 PPTP: CC I SLI
```

Sep 28 21:53:22.459: ppp27 LCP: I CONFREQ [Listen] id 0 len 44 Sep 28 21:53:22.459: ppp27 LCP: MagicNumber 0x377413E2 (0x0506377413E2) Sep 28 21:53:22.459: ppp27 LCP: PFC (0x0702) Sep 28 21:53:22.459: ppp27 LCP: ACFC (0x0802) Sep 28 21:53:22.459: ppp27 LCP: Callback 6 (0x0D0306) Sep 28 21:53:22.459: ppp27 LCP: MRRU 1614 (0x1104064E) 

 Sep 28 21:53:22.459: ppp27 LCP:
 EndpointDisc 1 Local

 Sep 28 21:53:22.459: ppp27 LCP:
 (0x1317010D046656E8C7445895763667BB)

 Sep 28 21:53:22.463: ppp27 LCP:
 (0x2D0E8100000016)

 Sep 28 21:53:22.463: ppp27 LCP: O CONFREQ [Listen] id 1 len 15 Sep 28 21:53:22.463: ppp27 LCP: AuthProto MS-CHAP (0x0305C22380) Sep 28 21:53:22.463: ppp27 LCP: MagicNumber 0xD0B06B2C (0x0506D0B06B2C) Sep 28 21:53:22.463: ppp27 LCP: O CONFREJ [Listen] id 0 len 11 Sep 28 21:53:22.463: ppp27 LCP: Callback 6 (0x0D0306) Sep 28 21:53:22.463: ppp27 LCP: MRRU 1614 (0x1104064E) Sep 28 21:53:22.467: ppp27 LCP: I CONFACK [REQsent] id 1 len 15 Sep 28 21:53:22.467: ppp27 LCP: AuthProto MS-CHAP (0x0305C22380) Sep 28 21:53:22.467: ppp27 LCP: MagicNumber 0xD0B06B2C (0x0506D0B06B2C) Sep 28 21:53:22.467: ppp27 LCP: I CONFREQ [ACKrcvd] id 1 len 37 

 Sep 28 21:53:22.467: ppp27 LCP:
 MagicNumber 0x377413E2 (0x0506377413E2)

 Sep 28 21:53:22.467: ppp27 LCP:
 PFC (0x0702)

 Sep 28 21:53:22.467: ppp27 LCP:
 ACFC (0x0802)

 Sep 28 21:53:22.471: ppp27 LCP:
 EndpointDisc 1 Local

 Sep 28 21:53:22.471: ppp27 LCP: (0x1317010D046656E8C7445895763667BB) Sep 28 21:53:22.471: ppp27 LCP: (0x2D0E8100000016) Sep 28 21:53:22.471: ppp27 LCP: O CONFACK [ACKrcvd] id 1 len 37 Sep 28 21:53:22.471: ppp27 LCP: MagicNumber 0x377413E2 (0x0506377413E2) Sep 28 21:53:22.471: ppp27 LCP: PFC (0x0702) Sep 28 21:53:22.471: ppp27 LCP: ACFC (0x0802) Sep 28 21:53:22.471: ppp27 LCP: EndpointDisc 1 Local Sep 28 21:53:22.471: ppp27 LCP:(0x1317010D046656E8C7445895763667BB)Sep 28 21:53:22.471: ppp27 LCP:(0x2D0E8100000016) Sep 28 21:53:22.471: ppp27 LCP: State is Open Sep 28 21:53:22.471: ppp27 PPP: Phase is AUTHENTICATING, by this end Sep 28 21:53:22.475: ppp27 MS-CHAP: O CHALLENGE id 1 len 21 from "SV3-2 Sep 28 21:53:22.475: Tnl 23 PPTP: I Sep 28 21:53:22.475: Tnl/Sn 23/23 PPTP: CC I SLI Sep 28 21:53:22.479: ppp27 LCP: I IDENTIFY [Open] id 2 len 18 magic 0x377413E2 MSRASV5.00 Sep 28 21:53:22.479: ppp27 LCP: I IDENTIFY [Open] id 3 len 30 magic 0x377413E2 MSRAS-0-CSCOAPACD12364 Sep 28 21:53:22.479: ppp27 MS-CHAP: I RESPONSE id 1 len 61 from "georgia" Sep 28 21:53:22.483: ppp27 PPP: Phase is FORWARDING, Attempting Forward Sep 28 21:53:22.483: ppp27 PPP: Phase is AUTHENTICATING, Unauthenticated User Sep 28 21:53:22.483: AAA/AUTHEN/PPP (0000001C): Pick method list 'default' Sep 28 21:53:22.483: RADIUS: AAA Unsupported [152] 14 Sep 28 21:53:22.483: RADIUS: 55 6E 69 71 2D 53 65 73 73 2D 49 44 [Uniq-Sess-ID] Sep 28 21:53:22.483: RADIUS(0000001C): Storing nasport 27 in rad\_db Sep 28 21:53:22.483: RADIUS(0000001C): Config NAS IP: 0.0.0.0 Sep 28 21:53:22.483: RADIUS/ENCODE(0000001C): acct\_session\_id: 38 Sep 28 21:53:22.487: RADIUS(0000001C): sending Sep 28 21:53:22.487: RADIUS/ENCODE: Best Local IP-Address 10.66.79.99 for Radius-Server 10.66.79.120 Sep 28 21:53:22.487: RADIUS(0000001C): Send Access-Request to 10.66.79.120:1645 id 21645/44, len 133 Sep 28 21:53:22.487: RADIUS: authenticator 15 8A 3B EE 03 24 OC FO - 00 00 00 00 00 00 00 00 Sep 28 21:53:22.487: RADIUS: Framed-Protocol [7] 6 PPP Sep 28 21:53:22.487: RADIUS: User-Name [1] 9 "georgia" Sep 28 21:53:22.487: RADIUS: Vendor, Microsoft [26] 16 Sep 28 21:53:22.487: RADIUS: MSCHAP\_Challenge [11] 10 Sep 28 21:53:22.487: RADIUS: 15 8A 3B EE 03 24 0C [??;??\$?]

[1]

Sep 28 21:53:22.487: RADIUS: Vendor, Microsoft [26] 58 Sep 28 21:53:22.487: RADIUS: MS-CHAP-Response [1] 52 \* Sep 28 21:53:22.487: RADIUS: NAS-Port-Type [61] 6 Virtual [5] Sep 28 21:53:22.487: RADIUS: NAS-Port Sep 28 21:53:22.487: RADIUS: Service-Type [5] 6 27 [6] 6 Framed [2] Sep 28 21:53:22.491: RADIUS: NAS-IP-Address [4] 6 10.66.79.99 Sep 28 21:53:22.515: RADIUS: Received from id 21645/44 10.66.79.120:1645, Access-Accept, len 141 Sep 28 21:53:22.515: RADIUS: authenticator ED 3F 8A 08 2D A2 EB 4F - 78 3F 5D 80 58 7B B5 3E [6] 6 Framed Sep 28 21:53:22.515: RADIUS: Service-Type [2] Sep 28 21:53:22.515: RADIUS: Framed-Protocol [7] 6 PPP [1] [11] 8 Sep 28 21:53:22.515: RADIUS: Filter-Id Sep 28 21:53:22.515: RADIUS: 31 30 31 2E 69 6E [101.in] Sep 28 21:53:22.515: RADIUS: Vendor, Microsoft [26] 12 Sep 28 21:53:22.515: RADIUS: MS-MPPE-Enc-Policy [7] 6 Sep 28 21:53:22.515: RADIUS: 00 00 00 [???] Sep 28 21:53:22.515: RADIUS: Vendor, Microsoft [26] 12 Sep 28 21:53:22.515: RADIUS: MS-MPPE-Enc-Type [8] 6 Sep 28 21:53:22.515: RADIUS: 00 00 00 [???] Sep 28 21:53:22.515: RADIUS: Vendor, Microsoft [26] 40 Sep 28 21:53:22.515: RADIUS: MS-CHAP-MPPE-Keys [12] 34 Sep 28 21:53:22.519: RADIUS: Framed-IP-Address [8] 6 192.168.1.1 Sep 28 21:53:22.519: RADIUS: Class [25] 31 Sep 28 21:53:22.519: RADIUS: 43 49 53 43 4F 41 43 53 3A 30 30 30 30 30 30 36 [CISCOACS:0000006] Sep 28 21:53:22.519: RADIUS: 33 2F 30 61 34 32 34 66 36 33 2F 32 37 [3/0a424f63/27] Sep 28 21:53:22.519: RADIUS(0000001C): Received from id 21645/44 Sep 28 21:53:22.523: ppp27 PPP/AAA: Check Attr: service-type Sep 28 21:53:22.523: ppp27 PPP/AAA: Check Attr: Framed-Protocol Sep 28 21:53:22.523: ppp27 PPP/AAA: Check Attr: inacl: Peruser Sep 28 21:53:22.523: ppp27 PPP/AAA: Check Attr: MS-CHAP-MPPE-Keys Sep 28 21:53:22.523: ppp27 PPP/AAA: Check Attr: addr Sep 28 21:53:22.523: ppp27 PPP: Phase is FORWARDING, Attempting Forward Sep 28 21:53:22.523: Vi3 PPP: Phase is DOWN, Setup Sep 28 21:53:22.527: AAA/BIND(0000001C): Bind i/f Virtual-Access3 Sep 28 21:53:22.531: %LINK-3-UPDOWN: Interface Virtual-Access3, changed state to up Sep 28 21:53:22.531: Vi3 PPP: Phase is AUTHENTICATING, Authenticated User Sep 28 21:53:22.531: Vi3 AAA/AUTHOR/LCP: Process Author Sep 28 21:53:22.531: Vi3 AAA/AUTHOR/LCP: Process Attr: service-type Sep 28 21:53:22.531: Vi3 MS-CHAP: O SUCCESS id 1 len 4 Sep 28 21:53:22.535: Vi3 PPP: Phase is UP Sep 28 21:53:22.535: Vi3 AAA/AUTHOR/IPCP: FSM authorization not needed Sep 28 21:53:22.535: Vi3 AAA/AUTHOR/FSM: We can start IPCP Sep 28 21:53:22.535: Vi3 IPCP: O CONFREQ [Closed] id 1 len 10 Sep 28 21:53:22.535: Vi3 IPCP: Address 10.66.79.99 (0x03060A424F63) Sep 28 21:53:22.535: Vi3 AAA/AUTHOR/CCP: FSM authorization not needed Sep 28 21:53:22.535: Vi3 AAA/AUTHOR/FSM: We can start CCP Sep 28 21:53:22.535: Vi3 CCP: O CONFREQ [Closed] id 1 len 10 Sep 28 21:53:22.535: Vi3 CCP: MS-PPC supported bits 0x01000060 (0x120601000060) Sep 28 21:53:22.535: Vi3 PPP: Process pending packets Sep 28 21:53:22.539: RADIUS(0000001C): Using existing nas\_port 27 Sep 28 21:53:22.539: RADIUS(0000001C): Config NAS IP: 0.0.0.0 Sep 28 21:53:22.539: RADIUS(0000001C): sending Sep 28 21:53:22.539: RADIUS/ENCODE: Best Local IP-Address 10.66.79.99 for Radius-Server 10.66.79.120 Sep 28 21:53:22.539: RADIUS(0000001C): Send Accounting-Request to 10.66.79.120:1646 id 21645/45, len 147 Sep 28 21:53:22.539: RADIUS: authenticator 1A 76 20 95 95 F8 81 42 - 1F E8 E7 C1 8F 10 BA 94 Sep 28 21:53:22.539: RADIUS: Acct-Session-Id [44] 10 "00000026" Sep 28 21:53:22.539: RADIUS: Tunnel-Server-Endpoi[67] 13 "10.66.79.99"

Sep 28 21:53:22.539: RADIUS: Tunnel-Client-Endpoi[66] 13 "10.66.79.60" Sep 28 21:53:22.543: RADIUS: Tunnel-Assignment-Id[82] 3 "1" Sep 28 21:53:22.543: RADIUS: Framed-Protocol [7] 6 PPP [1] 
 Sep 28 21:53:22.543: RADIUS:
 Acct-Authentic
 [45]
 6
 RADIUS

 Sep 28 21:53:22.543:
 RADIUS:
 User-Name
 [1]
 9
 "georgia"
 [1] Sep 28 21:53:22.543: RADIUS: Acct-Status-Type [40] 6 Start [1] Sep 28 21:53:22.543: RADIUS: NAS-Port-Type [61] 6 Virtual [5] Sep 28 21:53:22.543: RADIUS: NAS-Port [5] 6 27 Sep 28 21:53:22.543: RADIUS: Class [25] 31 Sep 28 21:53:22.543: RADIUS: 43 49 53 43 4F 41 43 53 3A 30 30 30 30 30 30 36 [CISCOACS:000006] Sep 28 21:53:22.543: RADIUS: 33 2F 30 61 34 32 34 66 36 33 2F 32 37 [3/0a424f63/27] Sep 28 21:53:22.547: RADIUS: Service-Type [6] 6 Framed [2] Sep 28 21:53:22.547: RADIUS: NAS-IP-Address [4] 6 10.66.79.99 Sep 28 21:53:22.547: RADIUS: Acct-Delay-Time [41] 6 0 Sep 28 21:53:22.547: Vi3 CCP: I CONFREQ [REQsent] id 4 len 10 Sep 28 21:53:22.547: Vi3 CCP: MS-PPC supported bits 0x010000F1 (0x1206010000F1) Sep 28 21:53:22.547: Vi3 CCP: O CONFNAK [REQsent] id 4 len 10 Sep 28 21:53:22.551: Vi3 CCP: MS-PPC supported bits 0x01000060 (0x120601000060) Sep 28 21:53:22.551: Vi3 CCP: I CONFNAK [REQsent] id 1 len 10 Sep 28 21:53:22.551: Vi3 CCP: MS-PPC supported bits 0x01000040 (0x120601000040) Sep 28 21:53:22.551: Vi3 CCP: O CONFREQ [REQsent] id 2 len 10 Sep 28 21:53:22.551: Vi3 CCP: MS-PPC supported bits 0x01000040 (0x120601000040) Sep 28 21:53:22.551: Vi3 IPCP: I CONFREQ [REQsent] id 5 len 34 Sep 28 21:53:22.551: Vi3 IPCP: Address 0.0.0.0 (0x03060000000) Sep 28 21:53:22.551: Vi3 IPCP: PrimaryDNS 0.0.0.0 (0x81060000000) Sep 28 21:53:22.551: Vi3 IPCP: PrimaryWINS 0.0.0.0 (0x82060000000) Sep 28 21:53:22.551: Vi3 IPCP: SecondaryDNS 0.0.0.0 (0x83060000000) Sep 28 21:53:22.551: Vi3 IPCP: SecondaryWINS 0.0.0.0 (0x84060000000) Sep 28 21:53:22.551: Vi3 AAA/AUTHOR/IPCP: Start. Her address 0.0.0.0, we want 0.0.0.0 Sep 28 21:53:22.551: Vi3 AAA/AUTHOR/IPCP: Processing AV inacl Sep 28 21:53:22.555: Vi3 AAA/AUTHOR/IPCP: Processing AV addr Sep 28 21:53:22.555: Vi3 AAA/AUTHOR/IPCP: Authorization succeeded Sep 28 21:53:22.555: Vi3 AAA/AUTHOR/IPCP: Done. Her address 0.0.0.0, we want 192.168.1.1 Sep 28 21:53:22.555: Vi3 AAA/AUTHOR/IPCP: no author-info for primary dns Sep 28 21:53:22.555: Vi3 AAA/AUTHOR/IPCP: no author-info for primary wins Sep 28 21:53:22.555: Vi3 AAA/AUTHOR/IPCP: no author-info for seconday dns Sep 28 21:53:22.555: Vi3 AAA/AUTHOR/IPCP: no author-info for seconday wins Sep 28 21:53:22.555: Vi3 IPCP: O CONFREJ [REQsent] id 5 len 28 Sep 28 21:53:22.555: Vi3 IPCP: PrimaryDNS 0.0.0.0 (0x81060000000) Sep 28 21:53:22.555: Vi3 IPCP: PrimaryWINS 0.0.0.0 (0x82060000000) Sep 28 21:53:22.555: Vi3 IPCP: SecondaryDNS 0.0.0.0 (0x83060000000) Sep 28 21:53:22.555: Vi3 IPCP: SecondaryWINS 0.0.0.0 (0x84060000000) Sep 28 21:53:22.555: Vi3 IPCP: I CONFACK [REQsent] id 1 len 10 Sep 28 21:53:22.555: Vi3 IPCP: Address 10.66.79.99 (0x03060A424F63) Sep 28 21:53:22.563: Vi3 CCP: I CONFREQ [REQsent] id 6 len 10 Sep 28 21:53:22.563: Vi3 CCP: MS-PPC supported bits 0x01000040 (0x120601000040) Sep 28 21:53:22.563: Vi3 CCP: O CONFACK [REQsent] id 6 len 10 Sep 28 21:53:22.563: Vi3 CCP: MS-PPC supported bits 0x01000040 (0x120601000040) Sep 28 21:53:22.567: Vi3 CCP: I CONFACK [ACKsent] id 2 len 10 Sep 28 21:53:22.567: Vi3 CCP: MS-PPC supported bits 0x01000040 (0x120601000040) Sep 28 21:53:22.567: Vi3 CCP: State is Open Sep 28 21:53:22.567: Vi3 IPCP: I CONFREQ [ACKrcvd] id 7 len 10 Sep 28 21:53:22.567: Vi3 IPCP: Address 0.0.0.0 (0x03060000000)

Sep 28 21:53:22.567: Vi3 IPCP: O CONFNAK [ACKrcvd] id 7 len 10 Sep 28 21:53:22.571: Vi3 IPCP: Address 192.168.1.1 (0x0306C0A80101) Sep 28 21:53:22.575: Vi3 IPCP: I CONFREQ [ACKrcvd] id 8 len 10 Sep 28 21:53:22.575: Vi3 IPCP: Address 192.168.1.1 (0x0306C0A80101) Sep 28 21:53:22.575: Vi3 IPCP: O CONFACK [ACKrcvd] id 8 len 10 Sep 28 21:53:22.575: Vi3 IPCP: Address 192.168.1.1 (0x0306C0A80101) Sep 28 21:53:22.575: Vi3 IPCP: State is Open Sep 28 21:53:22.575: AAA/AUTHOR: Processing PerUser AV inacl Sep 28 21:53:22.583: Vi3 IPCP: Install route to 192.168.1.1 Sep 28 21:53:22.583: Vi3 IPCP: Add link info for cef entry 192.168.1.1 Sep 28 21:53:22.603: RADIUS: Received from id 21645/45 10.66.79.120:1646, Accounting-response, len 20 Sep 28 21:53:22.603: RADIUS: authenticator A6 B3 4C 4C 04 1B BE 8E - 6A BF 91 E2 3C 01 3E CA Sep 28 21:53:23.531: %LINEPROTO-5-UPDOWN: Line protocol on Interface Virtual-Access3, changed state to up

# 相关信息

- Cisco Secure ACS for Windows 支持页
- <u>技术支持和文档 Cisco Systems</u>